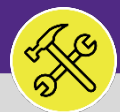

### CUSTOMER SERVICE

## MODIFY WORK TASKS: UPDATE RESPONSIBLE ORGANIZATION

Provides guidance for updating the responsible organization on a Facilities Connect Work Task.

### ▼ GETTING STARTED

This job aid begins on the **Tasks** screen. For more information on navigating to the **Tasks** screen, please refer to the **Customer Service: Tasks Tab** job guide.

### **DIRECTIONS:**

From the **Tasks** tab, scroll down to locate the **Manage Tasks** section:

L

#### Click All Tasks.

| ⊨        | Northwestern   FACILITIES CONNECT                                                 |          |                |                                                                                       |                |                              |                   |                           |                         |       | ٩                                                   | 8  |
|----------|-----------------------------------------------------------------------------------|----------|----------------|---------------------------------------------------------------------------------------|----------------|------------------------------|-------------------|---------------------------|-------------------------|-------|-----------------------------------------------------|----|
| 6)<br>12 | 0 - Iasks Due I his veek 🖬<br>13 - All Open Tasks 🚱<br>5 - Over-Buddet Tasks 🚱    | <<br>■ M | ly Organizat   | ion's Active Tasks                                                                    |                |                              |                   |                           |                         | ,     | O&M Reports                                         | *  |
| đ        | 0 - Emergency Tasks 🗃<br>0 - Callback Tasks 🚳                                     |          | Task ID        | Task Name                                                                             | Request<br>ID  | Request Class                | Priority          | Requested By              | Building                | Floor | All Tasks by Resource 🗃                             | i. |
| r<br>S   | 0 - Poor Satisfaction Tasks 🗃<br>13 - Active Requests For My Team (<br>🕶 My Tasks |          | WT-<br>1041282 | WT-1041282 -<br>Scheduled Work, Bobb<br>Hall, PM Corrective<br>Maintenance            | SR-<br>1003599 | PM Corrective<br>Maintenance | Scheduled<br>Work | Moser, Robert<br>Gustav   | Bobb Hall               | BT    | EVCUST and CHCUST Open Work Order<br>Campus Mapping | L  |
| ۵<br>۲   | 0 - Overdue Tasks 👩<br>0 - Tasks Due This Week 🛐<br>0 - My Open Tasks 👩           |          | WT-<br>1041338 | WT-1041338 -<br>Scheduled Work, Tarry<br>Building, PM Corrective<br>Maintenance       | SR-<br>1003659 | PM Corrective<br>Maintenance | Scheduled<br>Work | Bochenek,Michael<br>Jason | Tarry Building          | 10    |                                                     | L  |
|          | Create Task 👩<br>Create Unavailable Time 😰<br>All Tasks 🛐                         |          | WT-<br>1041435 | WT-1041435 -<br>Scheduled Work,<br>Simpson Querrey, PM<br>Corrective Maintenance      | SR-<br>1003754 | PM Corrective<br>Maintenance | Scheduled<br>Work | St Aubin,David B          | Simpson<br>Querrey      | 12    |                                                     |    |
|          | Manage Tasks                                                                      |          | WT-<br>1041546 | WT-1041546 -<br>Scheduled Work,<br>Technological Instit, PM<br>Corrective Maintenance | SR-<br>1003803 | PM Corrective<br>Maintenance | Scheduled<br>Work | Notali,Notali E           | Technological<br>Instit |       |                                                     |    |
|          | All Tasks 🛐                                                                       |          | WT-<br>1041620 | WT-1041620 -<br>Scheduled Work, 1801<br>Maple, PM Corrective<br>Maintenance           | SR-<br>1003872 | PM Corrective<br>Maintenance | Scheduled<br>Work | O'Connor,Kevin<br>Charles | 1801 Maple              |       |                                                     |    |
|          |                                                                                   |          | WT-            | WT-1041621 -                                                                          | SR-            | PM Corrective                | Scheduled         | O'Connor, Kevin           | 1801 Maple              |       |                                                     |    |

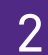

2

### Upon clicking, the All Tasks screen will open:

Locate and click the Work Task you wish to view.

| ≣         | Northwestern    | FACILITIES CONNECT           |            |            |                               |                                           |                   | í             | e    |
|-----------|-----------------|------------------------------|------------|------------|-------------------------------|-------------------------------------------|-------------------|---------------|------|
|           | All Tasks       |                              |            |            |                               | <b>*</b> A                                | dd to Bookmarks   | My Bookman    | .rks |
|           |                 |                              |            |            |                               |                                           |                   | Popup View    | -    |
| đ         | Work Task       |                              | <u>~</u>   |            |                               | Apply Filts                               | ers Clear Filters | 6 4 2         | ₽.   |
| 2         |                 | Task Name                    | Task ID    | Task Type  | Service Assignment Class      | Responsible Organization $~~\downarrow~~$ | Work Location     |               |      |
| S)<br>(d) |                 | Contains                     | Contains   | Contains   | GENERAL                       | Z2                                        | Contains          |               | Ξ.   |
|           |                 | WT-1041501 - Urgent, Silverm | WT-1041501 | Corrective | General Repairs & Maintenance | Z2ENG                                     | \Locations\Eva    | nston Campus\ | ¢ ^  |
| 2         | WT-10422        | 257 -, Pancoe NSUH           | WT-1042257 | Correcti   | ive General Repairs           | & Maintenance                             | Z2ENG             |               | ĺ    |
|           |                 | wirrowroswrorgent, rechno    | WI-1041094 | Conective  | оелегат кералs о малтелансе   | 22ENO                                     | LOCATIONS (EVA    | nston campus/ | č    |
|           | □ !             | WT-1042257 -, Pancoe NSUH    | WT-1042257 | Corrective | General Repairs & Maintenance | Z2ENG                                     | \Locations\Eva    | nston Campus\ | d    |
|           |                 | WT-1042306 - Front seal of h | WT-1042306 | Corrective | General Repairs & Maintenance | Z2ENG                                     | \Locations\Eva    | nston Campus\ | ¢    |
|           | 4 - > 4 -       |                              |            |            |                               |                                           |                   | ÷             |      |
|           | Items per page: | : 50 🗸 1 - 50 of 239 ite     | ms         |            |                               |                                           | 1 of 5 pa         | ges           | •    |

#### **TIP & TRICKS**

Utilize the column filters and search function to locate the Work Task you wish to view. Layering your filters will make it easier to locate the Work Task.

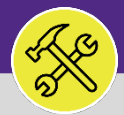

## CUSTOMER SERVICE

## MODIFY WORK TASKS: UPDATE RESPONSIBLE ORGANIZATION

### **DIRECTIONS:**

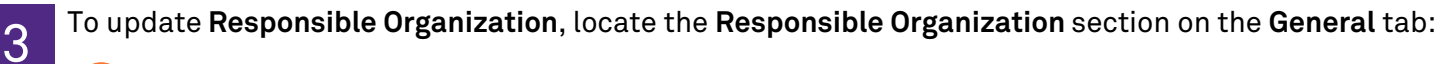

3a From the Responsible Organization section, click on the **Find** button.

| Responsible Organization |                   | Assign   Auto-/ 3a | Find | Clear |
|--------------------------|-------------------|--------------------|------|-------|
| Short Name               | Organization Type | -                  | _    |       |
| Hierarchy Path           |                   |                    |      |       |
|                          |                   |                    |      |       |

### The Find Organizations pop-up window will appear:

| 4 |    |     |  |
|---|----|-----|--|
|   | 9  | L., |  |
|   | .5 | D   |  |
|   |    |     |  |

3b Use the drop down menu and select Work Groups.

| Orga        | anizations       | ^          |                                         | Apply Filters  | Clear Filters | S | ☆ | $\overline{\mathbf{A}}$ |
|-------------|------------------|------------|-----------------------------------------|----------------|---------------|---|---|-------------------------|
| Dep         | artments         |            | Hierarchy Path                          |                |               |   |   |                         |
| My (        | Companies        | ontains    |                                         |                |               |   |   |                         |
| Work Groups |                  | 3b         | \                                       |                |               |   |   | <b>^</b>                |
| $\bigcirc$  | 'IOLANI SCHOOL   | 0000162773 | \Organizations\Vendors\'IOLANI SCHOOL   |                |               |   |   |                         |
| $\bigcirc$  | (GES) GLOBAL EXP | 0000134389 | \Organizations\Vendors\(GES) GLOBAL EXP | ERIENCE SPECIA | ALISTS, INC   |   |   |                         |
| $\bigcirc$  | /N SOFTWARE INC. | 0000215717 | \Organizations\Vendors\/N SOFTWARE INC. |                |               |   |   |                         |
| 0           | 1 BEYOND, INC.   | 0000105587 | \Organizations\Vendors\1 BEYOND, INC.   |                |               |   |   |                         |

- Mark the radio button of the Work Group you wish to assign.
- Then, click on the **Ok** button to assign.

|   |             |                              |          |               | 3d OK         | ~ | Cancel | ×                   |
|---|-------------|------------------------------|----------|---------------|---------------|---|--------|---------------------|
|   | Work Groups | ~                            |          | Apply Filters | Clear Filters | S | ☆      | $\overline{\gamma}$ |
|   | I.          | Name                         | ID       | т             | уре           |   |        |                     |
|   |             | Contains                     | Contains |               | Contains      |   |        |                     |
|   | 0           | Central Auto Mechanic        | 1042847  | V             | /orkgroup     |   |        | -                   |
| c | ۲           | Central Carpenter            | 1042848  | V             | /orkgroup     |   |        |                     |
|   | 0           | Central Contractor Custodian | 1042885  | V             | /orkgroup     |   |        |                     |

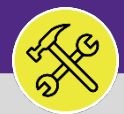

### CUSTOMER SERVICE

# MODIFY WORK TASKS: UPDATE RESPONSIBLE ORGANIZATION

### **DIRECTIONS:**

3

Continued.

3e

Click on the **Save** button to confirm the **Responsible Organization**.

| General                                                                                | Job Cost  | Work Details                        | Resources                     | Procedures                     | Notifications                       | Notes & (         | Documents               | • \$               | Supervisor Complete | H 3e   |  | Save Sav   | e & Close | More |
|----------------------------------------------------------------------------------------|-----------|-------------------------------------|-------------------------------|--------------------------------|-------------------------------------|-------------------|-------------------------|--------------------|---------------------|--------|--|------------|-----------|------|
| (Required): Use this tab to enter, review, or change basic information about the task. |           |                                     |                               |                                |                                     |                   |                         |                    |                     |        |  |            |           |      |
| <ul> <li>Genera</li> </ul>                                                             | ıl        |                                     |                               |                                |                                     |                   |                         |                    |                     | Accept |  | Start Work | Stop      | Work |
|                                                                                        | Task ID   | WT-1028074                          |                               |                                |                                     |                   |                         | Status A           | tive:               |        |  |            |           |      |
|                                                                                        |           |                                     |                               |                                |                                     |                   |                         |                    |                     |        |  |            |           |      |
| * Ta                                                                                   | ask Name  | WT-1028074 - So                     | cheduled Wo                   | rk, , PM Corre                 | ective Maintena                     | nce               | Assignmen               | t Status As        | signed              |        |  |            |           |      |
| ★ Ta<br>De                                                                             | sk Name   | WT-1028074 - So<br>maintain fire co | cheduled Wo<br>introl panel s | rk, , PM Corre<br>hared by Sea | ective Maintena<br>rle (54.5%), Wai | nce<br>rd (37.5%) | Assignmen<br>and Morton | t Status As        | signed              |        |  |            |           |      |
| ★ Ta<br>De                                                                             | scription | WT-1028074 - So<br>maintain fire co | cheduled Wo<br>ntrol panel s  | rk, , PM Corre<br>hared by Sea | ective Maintena<br>rle (54.5%), Wai | nce<br>rd (37.5%) | Assignmen<br>and Morton | t Status A<br>(8%) | signed              |        |  |            |           |      |